## ขั้นตอนการขึ้นทะเบียนเป็นนักศึกษาใหม่ ระดับบัณฑิตศึกษา ปีการศึกษา 2562 สำหรับจัดการเรียนการสอน มหาวิทยาลัยธรรมศาสตร์ ท่าพระจันทร์

**การขึ้นทะเบียนเป็นนักศึกษา** หมายถึง การที่ผู้ผ่านการคัดเลือก และมีสิทธิเข้าศึกษาต้องดำเนินการเพื่อให้มีสถานภาพนักศึกษา ให้ครบถ้วนตามที่มหาวิทยาลัยกำหนด ดังนี้

1. ค้นหาเลขทะเบียนนักศึกษาที่ <u>www.reg.tu.ac.th</u>

2. ขึ้นทะเบียนเป็นนักศึกษา (วันที่ 31 พฤษภาคม 2562)

2.1 <u>บันทึกประวัติส่วนตัว</u>ที่ <u>www.reg.tu.ac.th</u> เข้าสู่ระบบ login ด้วยเลขทะเบียนนักศึกษา และรหัสผ่านเลข ประจำตัวประชาชน 13 หรือ เลขที่หนังสือเดินทาง (Passport No.) สำหรับนักศึกษาต่างชาติ เป็น**รหัสผ่าน** โดยกรอกรายละเอียดประวัติ นักศึกษา

2.2 <u>Upload</u> ไฟล์รูปถ่ายสี (JPG) ความละเอียดไม่น้อยกว่า 600 dpi **สวมเสื้อไม่มีลวดลาย หน้าตรง ไม่ยิ้มเห็นฟัน ไม่สวมหมวกไม่สวมแว่นตาดำ ไม่สวมครุยปริญญา** อนุโลมรูปถ่ายที่สวมสูทสีสุภาพไม่มีลวดลาย เครื่องแบบข้าราชการไม่สวมหมวก และ พื้นหลังเป็นสีพื้น

2.3 <u>พิมพ์ใบขึ้นทะเบียนนักศึกษา</u> และลงชื่อนักศึกษา และ วัน/เดือน/ปี ในใบขึ้นทะเบียนเป็นนักศึกษา

2.4 <u>Scan หลักฐาน</u> ขึ้นทะเบียนเป็นนักศึกษาทุกฉบับใน File เดียวกันด้วย Scanner แบบสีเท่านั้น (ไม่ให้ Scan ผ่านโทรศัพท์มือถือ) บันทึกเป็น PDF File โดยตั้งชื่อ File เป็น เลขทะเบียนนักศึกษา ตัวอย่าง "6203030012" (ที่ได้รับตามข้อ 1)

2.4.1 ใบขึ้นทะเบียนเป็นนักศึกษา ตามข้อ 2.3

2.4.2 บัตรประจำตัวประชาชน หรือ Passport (สำหรับนักศึกษาต่างชาติ)

2.4.3 หลักฐานการเปลี่ยนคำนำหน้า/ยศ หรือ ชื่อ-สกุล กรณีที่ข้อมูลในหลักฐานสำเร็จการศึกษาไม่ตรงกับบัตร

ประจำตัวประชาชน

2.4.4 ปริญญาบัตร หรือ หนังสือรับรองวุฒิการศึกษา ที่ระบุวันที่สำเร็จการศึกษา

2.4.5 Transcript ที่ระบุวันที่สำเร็จการศึกษา

2.4.6 ใบรับรองแพทย์ (ออกให้ไม่เกิน 6 เดือน) ต้องระบุข้อความว่า <mark>"สุขภาพแข็งแรง ไม่เป็นอุปสรรคต่อการศึกษา"</mark>

2.5 ส่งไฟล์เอกสารขึ้นทะเบียนเป็นนักศึกษาใหม่ที่ <u>https://goo.gl/vwW252</u> **และส่งต้นฉบับให้คณะ/โครงการ** 

หากหลักฐานการขึ้นทะเบียนเป็นนักศึกษาไม่ครบถ้วน ถือว่า "ไม่ขึ้นทะเบียนเป็นนักศึกษา"

https://goo.gl/vwW252

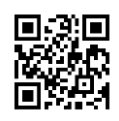

\*\*\* รับรองสำเนาถูกต้อง เขียนเลขทะเบียนนักศึกษา 10 หลัก (ตรงมุมบนขวาของเอกสาร) ตามข้อ 2.4.2 ถึง 2.4.5 \*\*\*

 <u>Download แบบฟอร์มตรวจสอบวุฒิการศึกษา</u>ที่ <u>www.reg.tu.ac.th</u> เพื่อส่งให้สถาบันเดิมตรวจสอบ และรับรองการ สำเร็จการศึกษา ทั้งนี้ สถาบันเดิมแจ้งผลการตรวจสอบไปที่ <u>grad-verify@reg.tu.ac.th</u> หรือส่งทางไปรษณีย์ (ดูรายละเอียดในฟอร์ม ตรวจสอบวุฒิทางการศึกษา)

 <u>บัตรประจำตัวนักศึกษา</u> สำนักงานทะเบียนนักศึกษารวบรวมข้อมูลนักศึกษาตามข้อ 2 ส่งผลิตบัตรนักศึกษา โดยกำหนด การรับบัตรนักศึกษาจะแจ้งให้ทราบภายหลัง

5. ดำเนินการตามข้อ 1-3 ให้แล้วเสร็จในวันที่ <mark>31 พฤษภาคม 2562</mark>

งานทะเบียนนักศึกษา ท่าพระจันทร์ สำนักงานทะเบียนนักศึกษาท่าพระจันทร์